オンデマンドシステム 動作環境

#### 視聴環境

オンデマンド映像配信システム受講の前に必ず視聴環境をご確認ください。

#### 〈動作環境〉動作確認済み(令和6年3月13日時点) ※動作環境以外でご使用された場合、正常に表示できない場合がございますのでご了承ください。

| 端末              | OS                                    | ブラウザ                              | VODBOXソフト |
|-----------------|---------------------------------------|-----------------------------------|-----------|
| :1              | Windows 10                            | Edge<br>Google Chrome<br>Firefox  |           |
| Windows         | Windows 11                            | Edge<br>FGoogle Chrome<br>Firefox | 0         |
| <b>Ú</b><br>Mac | 10.15<br>11.0<br>12.0<br>13.0<br>14.0 | Mac版Safari                        |           |

※Windowsについてはマイクロソフト社のサポートポリシーに準拠しています。

| 端末                    | バージョン                 | ブラウザ                      | VODBOX/VODBOX+<br>アプリ |
|-----------------------|-----------------------|---------------------------|-----------------------|
| é<br>iPad/iPhone      | iOS 16<br>iOS 17      | Safari                    | VODBOX+               |
| <b>بېت</b><br>Android | Android<br>(11/12/13) | 標準搭載ブラウザ<br>Google Chrome | VODBOX                |

※iOS13以降は「VODBOX+」アプリを必要とします。「VODBOX+」は「VODBOX」と異なりますのでご注意ください。
 ※「VODBOX+」が再生されない場合はこちらをご確認ください。
 〈ご注意〉一部機種により未対応の場合があります。
 〈通信環境〉ブロードバンド通信回線10MBbps以上推奨

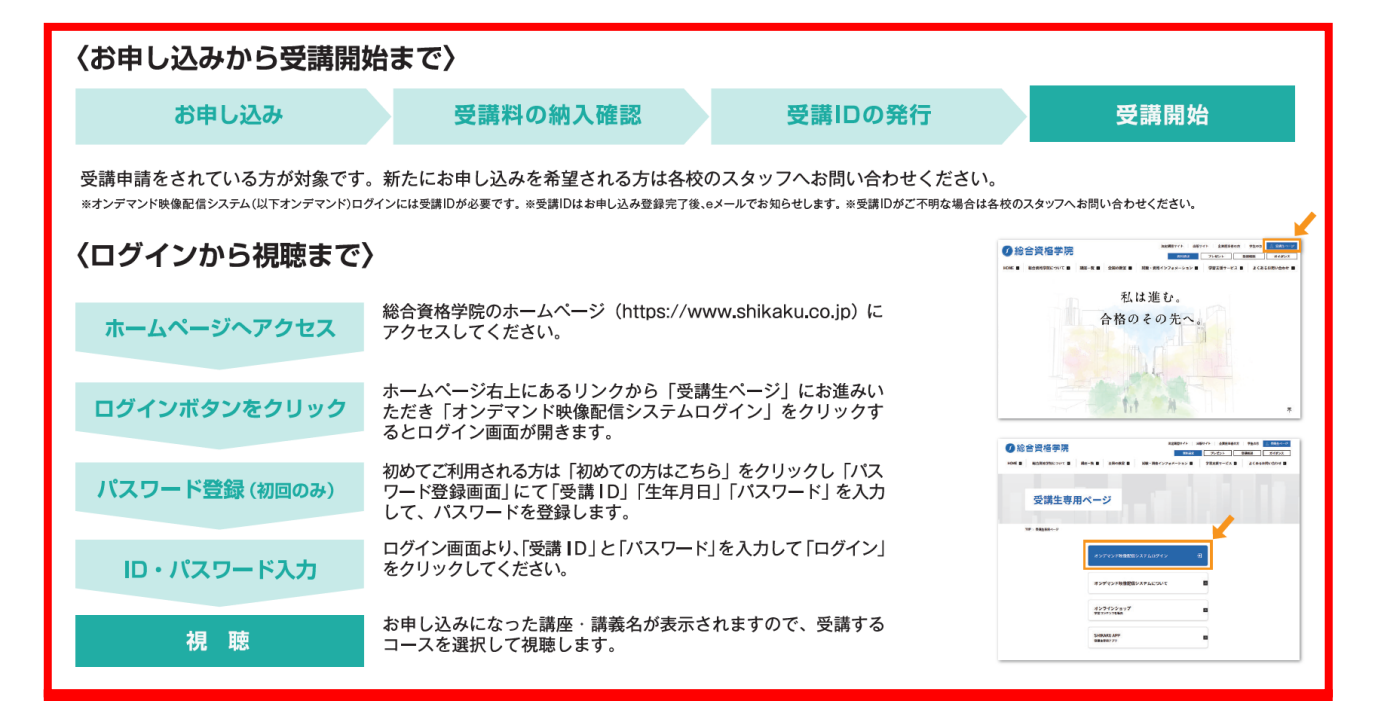

### ログインについては次のページ以降に詳細を記載

## 初めてログインする場合

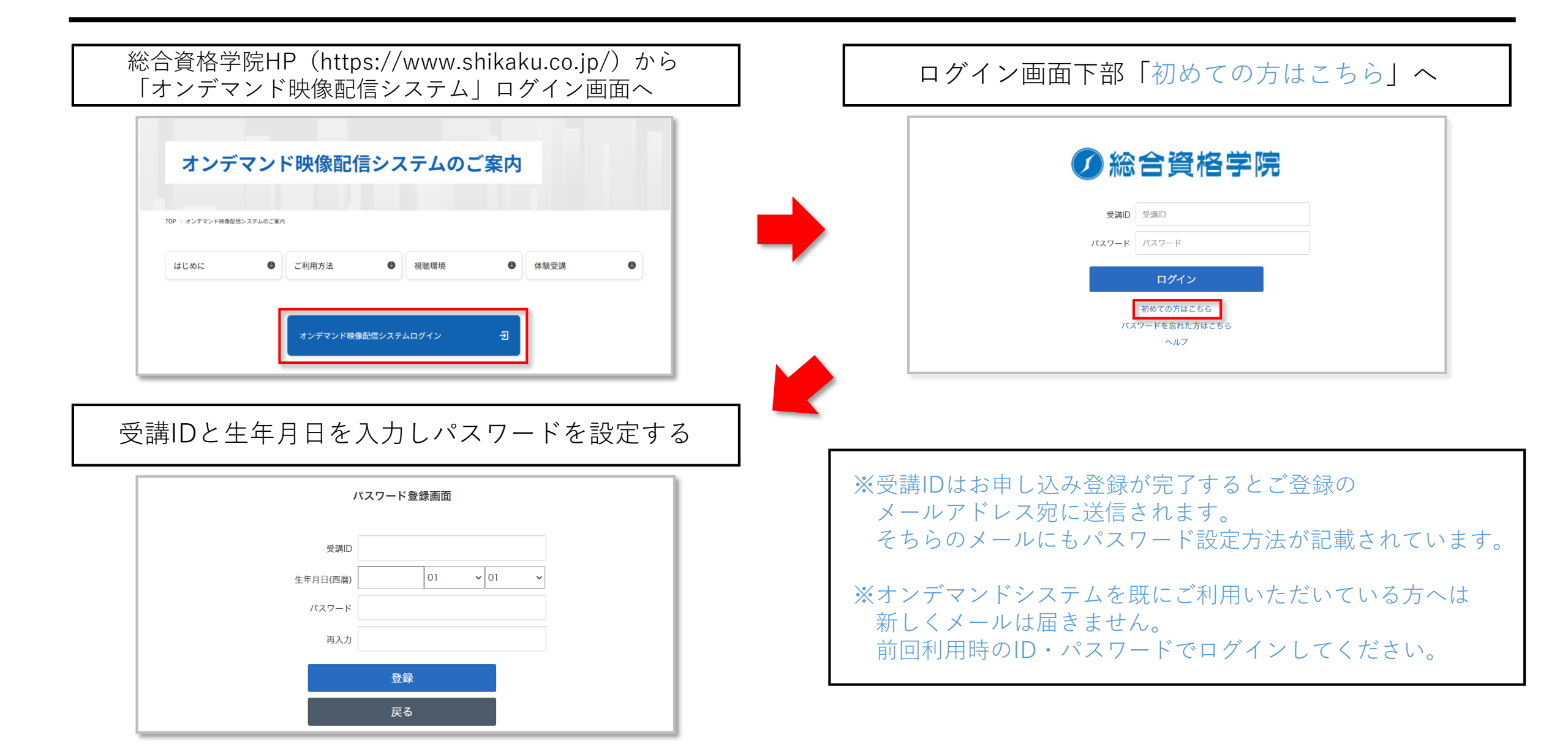

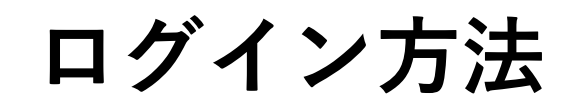

### 受講ID・パスワードを入力し「ログイン」ボタンを押してください

| () 総                                                                | 合資格学院                                |
|---------------------------------------------------------------------|--------------------------------------|
| 受講ID<br>パスワード                                                       | 受講D       パスワード                      |
|                                                                     | ログイン                                 |
|                                                                     | 初めての方はとちち<br>スワードを忘れた方はこちら<br>ヘルプ    |
|                                                                     | バスワード登録画面                            |
| パスワードを忘れてしまった方は<br>「 <u>パスワードを忘れた方はこちら</u> 」を選択し<br>パスワードを再設定してください | 受講D<br>生年月日(西暦)<br>パスワード             |
| ※パスワードはログイン後変更できます                                                  | ···································· |

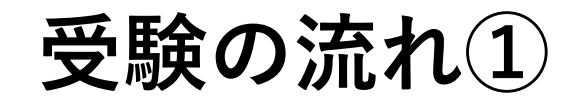

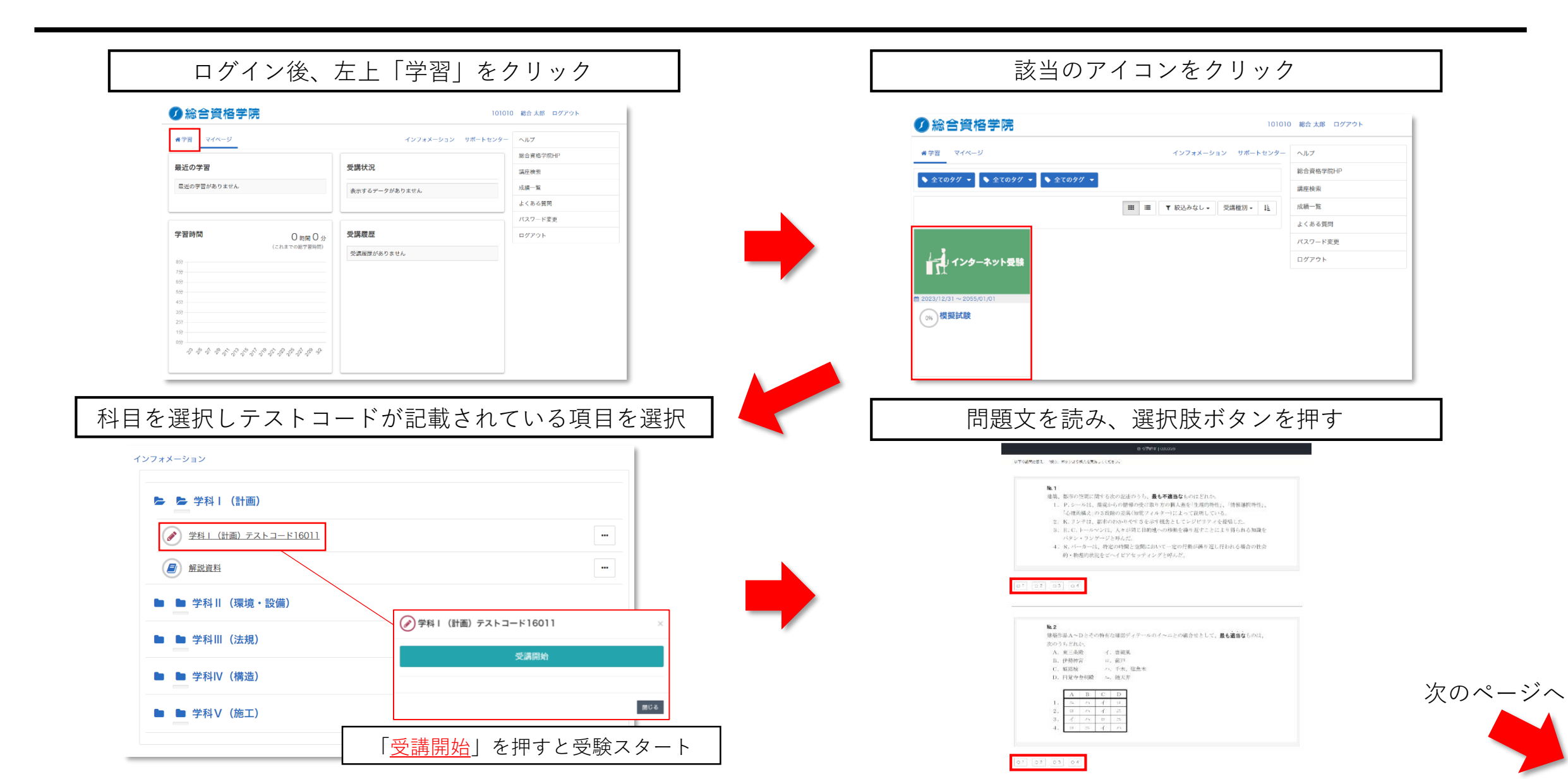

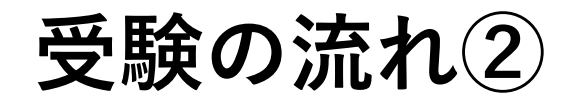

### 全ての解答を終えたら画面右下の「採点」ボタンを押す

採点結果が表示される

|          | #* 3<br>60 3<br>⊙ 3<br>☆ 1 | 天施 実施 実施 得点 |
|----------|----------------------------|-------------|
| である。     | <b>6</b> 7                 | 得点          |
|          |                            |             |
|          |                            |             |
| 01020304 | -                          |             |
|          |                            |             |
| × 中断     |                            |             |
|          |                            |             |

| <b>#</b> 実施回 |    |       |
|--------------|----|-------|
| 盦 実施日        |    |       |
| ◎ 実施時間       |    |       |
| ☆ 得点 13点 / 2 | 0点 |       |
| 《 得点率 65%    |    |       |
|              |    |       |
| 設問           | 解答 | 正課    |
| 1            | 3  | ♥ 正解  |
| 2            | 2  | ⊘ 正解  |
| 3            | 1  | ♥ 正解  |
| 4            | 4  | ♥ 正解  |
| 5            | 3  | ◎ 正解  |
| 6            | 1  | ♥ 正解  |
| 7            | 3  | ◎ 正解  |
| 8            | 2  | ⊘ 正解  |
| 9            | 2  | ⊘ 正解  |
| 10           | 2  | ◎ 正解  |
| 11           | 1  | ◎ 正解  |
| 12           | 1  | ⊘ 正解  |
| 13           | 4  | ◎ 不正解 |
| 14           | 4  | ♥ 正解  |
| 15           | 4  | ◎ 不正解 |
| 16           | 4  | ◎ 不正解 |
| 17           | 4  | ◎ 不正解 |
| 18           | 4  | ◎ 不正解 |
| 19           | 4  | ◎ 不正解 |
| 20           | 4  | ◎ 不正解 |
|              |    |       |

# 採点結果・解説の確認

| 受験後「…」⇒「履歴を見る」を押す                                                                                                    | 「解説資料」を押す<br>※解説冊子が閲覧できます                            |
|----------------------------------------------------------------------------------------------------|------------------------------------------------------|
| ・・          ・・            ・・          ・・            ・・          ・・            ・・          ・・            ・・          ・・            ・・          ・・            ・・          ・・            ・・          ・・            ・・          ・・            ・・          ・・            ・・          ・・            ・・          ・・            ・・          ・・            ・・          ・・            ・・          ・・            ・・          ・・            ・・          ・・            ・・          ・・            ・・          ・・            ・・          ・・            ・・          ・・            ・・          ・・            ・          ・            ・          ・            ・          ・            ・          ・            ・          ・           ・ | ▶ ▶ 学科Ⅰ(計画)                                          |
| 愛 学科Ⅰ(計画) テストコード16011 ~       〈前の単元                                                                                                    | 学科 1 (計画) テストコード16011                                |
| 文施回       文施時間         2回          ・         ・         ・                                                                                                    | 受講開始<br>◆考資料 <u>【PDF資料】(3676KB)</u>                  |
| 「実施回」を選択すると採点結果が表示される<br>※受験期間内であれば何度でも受験可能です                                                                                                    | 問題及び解説資料をダウンロードしたい場合は「参考資料」を押す                       |
| 12     2     0.28       14     4     0.25       15     3     0.28       16     3     0.28       17     2     0.28       18     1     0.29       19     3     0.28       20     1     0.29                                                                                                    | ※受験期間が過ぎると「受験開始」ボタンは押せなくなりますが、<br>「参考資料」はダウンロードが可能です |